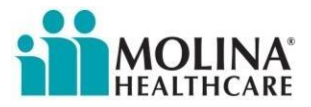

# **Claims Status Inquiry**

This functionality enables the registered provider to search for and open claims for review through the Web Portal.

|                                                                                                    | 00000000 - Other Lines of Business - xxx7890 - MOLINA MEDICAL CENTER                                                   |
|----------------------------------------------------------------------------------------------------|----------------------------------------------------------------------------------------------------|
| Provider Self Services                                                                                                    | Welcome, Support User : sheltoki Log Out<br>Oct 18 2016 8:44:30 AM<br>Home Provider Search FAQ Training Contact Molina |
| Claims Inquiry                                                                                                    | Claims accepted into the adjudication system is current as of Oct 18 2016 02:07:29 AM PST 👔                            |
| Search<br>Claim Type: All   Search Options: Claim Status  Claim Status: All  Additional Search Filters Enter optional offeria to narrow your search |                                                                                                    |
| Received Date: From: To: Date of Service From: mm/dd/yyyy mm/dd/yyyy                                                                                | om: To: Dim<br>mm/dd/yyyy mm/dd/yyyy                                                                                   |
| Billing Provider: Select   Gender:   Gender:                                                                                                    | Patient Control No:                                                                                                    |
| Rendering Provider:     Select     V     Claims Status:     All     V       Coverage Type:     All     V                                            | NPI: Search Clear Cancel                                                                                               |

For a quick search just click Search button. This will bring up all your Professional and Institutional claims received in the last 12 months from any submission source with the default selections of;

#### Claim Type: All Search Options: Claim Status Claim Status: All

Your search results are driven by the TIN affiliation that is displayed at the top of the screen. You can expand or narrow down the search results by being more specific in the required or optional search fields; however no matter what the search the results will only include your past 12 months of data.

#### **Required Fields**

To search for a claim, select the Claim Type and search by one of the following as well as the optional search criteria:

- Member Name/DOB
- Member Number
- Tracking Number
- Claim Status

#### **Optional Search Criteria**

- Billing Provider
- Rendering Provider
- Coverage Type
- Patient Control Number (Your internal Identifier number)
- Claim Tracking Number
- NPI
- Gender
- Claim Status (see table below)

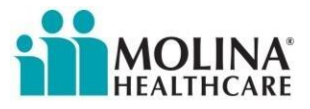

| Status | Description                                                                                  |
|--------|----------------------------------------------------------------------------------------------|
| A1     | Acknowledgment/Receipt – The claim/encounter has been received. This does not mean           |
|        | that the claim has been accepted for adjudication.                                           |
| A2     | Acknowledgment/Acceptance into adjudication system – The claim/encounter has been            |
|        | accepted into the adjudication system.                                                       |
| E1     | Response not possible – System Status.                                                       |
| F1     | Finalized/Payment – The claim/line has been paid.                                            |
| F2     | Finalized/Denial - the claim/line has been denied.                                           |
| P0     | Adjudication/Details - This is a generic message about a pended claim. A pended claim is     |
|        | one for which no remittance advice has been issued, or only part of the claim has been paid. |
| P1     | Pending/In Process – the claim or encounter is in the adjudication system.                   |

To further narrow your search you may also enter the Claims Received Dates (from and to) and Date of Service (from and to).

### Search Results

**Claims Inquiry** 

| Information on Claims accepted into the a                                                                                                    | djudication system is ( | current as of Oct 19 201 | 5 02:22:41 AM PST 🕢 |
|----------------------------------------------------------------------------------------------------|-------------------------|--------------------------|---------------------|
| Search<br>Claim Type: * All Search Options: * Claim Status Claim Status: * All                                                                                                    |                         |                          |                     |
| Additional Search Filters<br>Enter optional criteria to narrow your search                                                                                                    |                         |                          |                     |
| Received Date:         From:         Image: Construction of the service of the service of the servic | To:                     | mm/dd/yyyy               |                     |
| Billing Provider: MOLINA HEALTHCARE - 00000000 Gender: Pa                                                                                                    | tient Control No:       |                          |                     |
| Rendering Provider: All                                                                                                    | NPI:                    |                          |                     |
| Coverage Type: All                                                                                                    |                         |                          |                     |
|                                                                                                    | Search                  | Clear                    | Cancel              |

Your search information found 86 claim(s). If you are looking for a particular claim or group of claims, narrow your search by using the Additional Search Filters.

#### **Claims Found**

Click on an underlined column header to sort or hover over a 7 for help with that column

| <u>Claim ID</u> 🕜                                   | Member Name 📀      | <u>Billed</u><br><u>Amt</u> | <u>Service Date</u><br><u>From</u> | <u>Service Date</u><br><u>To</u> | <u>Received</u><br><u>Date</u> | <u>Submission</u><br><u>Type*</u> | <u>Status</u>      | <u>Status</u><br><u>Date</u> | <u>Claim</u><br><u>Type</u> | <u>Attachments</u> |
|-----------------------------------------------------|--------------------|-----------------------------|------------------------------------|----------------------------------|--------------------------------|-----------------------------------|--------------------|------------------------------|-----------------------------|--------------------|
|                                                     |                    |                             |                                    |                                  |                                | Select v                          | Select 🔻           |                              | Select •                    |                    |
| 16288889172                                         | POTTER. HARRY      | 158.00                      | 10/05/2016                         | 10/05/2016                       | 10/14/2016                     |                                   | Paid               | 10/17/2016                   | PROFESSIONAL                |                    |
| 16288889159                                         | WEASLEY, CHARLES   | 105.00                      | 10/05/2016                         | 10/05/2016                       | 10/14/2016                     |                                   | Paid               | 10/17/2016                   | PROFESSIONAL                |                    |
| 16288889152                                         | GRAINGER, HERMIONE | 105.00                      | 10/05/2016                         | 10/05/2016                       | 10/14/2016                     |                                   | Paid               | 10/17/2016                   | PROFESSIONAL                |                    |
| 16288889166                                         | WEASELY, RONALD    | 60.00                       | 08/24/2016                         | 08/24/2016                       | 10/14/2016                     |                                   | Pending/In Process | 10/18/2016                   | PROFESSIONAL                |                    |
| 16288889180                                         | POTTER. HARRY      | 167.00                      | 10/06/2016                         | 10/06/2016                       | 10/14/2016                     |                                   | Paid               | 10/18/2016                   | PROFESSIONAL                |                    |
| 162861039872                                        | WEASELY, RONALD    | 356.00                      | 09/21/2016                         | 09/21/2016                       | 10/12/2016                     |                                   | Paid               | 10/18/2016                   | PROFESSIONAL                |                    |
| 162861039871                                        | WEASELY, RONALD    | 100.00                      | 09/08/2016                         | 09/08/2016                       | 10/12/2016                     |                                   | Paid               | 10/18/2016                   | PROFESSIONAL                |                    |
| 16286892323                                         | GRAINGER, HERMIONE | 146.00                      | 10/03/2016                         | 10/03/2016                       | 10/12/2016                     |                                   | Paid               | 10/17/2016                   | PROFESSIONAL                |                    |
| 16286892335                                         | GRAINGER, HERMIONE | 105.00                      | 10/03/2016                         | 10/03/2016                       | 10/12/2016                     |                                   | Paid               | 10/17/2016                   | PROFESSIONAL                |                    |
| 16286883190                                         | POTTER: HARRY      | 283.00                      | 10/03/2016                         | 10/03/2016                       | 10/12/2016                     |                                   | Paid               | 10/17/2016                   | PROFESSIONAL                |                    |
| (a) (a) (1) 2 3 4 Page 1 of 9 (b) (b) 10 v per page |                    |                             |                                    |                                  |                                |                                   |                    |                              |                             | Showing 1-10 of 86 |

Print

\*Submission Types are only applicable to claims submitted via Web Portal.

Please Note: If your search finds more than 100 claims, only the first 100 claims will be displayed.

- Results can sorted by ascending or descending order by clicking on the column labels
- Click on Member Name to view the Member's Information
- Click on the Claim ID to view the claim details

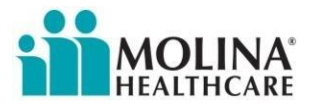

## **Claims Details**

| Claims Inquiry                                                                                                    |                        |              |                    |                  |              |               |              | Print Claim Summary          | Back              |
|----------------------------------------------------------------------------------------------------|------------------------|--------------|--------------------|------------------|--------------|---------------|--------------|------------------------------|-------------------|
|                                                                                                    |                        |              | Infor              | mation on Claims | accepted int | o the adjudic | ation system | is current as of Oct 19 2016 | 02:22:41 AM PST 🕗 |
| Search<br>Claim Type: * All V Search Opti                                                                                                    | ions: ^ Claim Status   | Claim Statu  | s: * All           | ~                |              |               |              |                              |                   |
| Additional Search Filters<br>Enter optional criteria to narrow your search                                                                                                    |                        |              |                    |                  |              |               |              |                              |                   |
| Received Date: From: mm/dd/yyyy                                                                                                    | To:<br>mm/do           | i/yyyy       | Date of Serv       | vice From:       | mm/dd/yyyy   | Ē             | To:          | mm/dd/yyyy                   |                   |
| Billing Provider: MOLINA HEALTHCARE - 000                                                                                                    | 0000000                |              | Gender:            | ~                |              | Patient       | Control No:  |                              |                   |
| Rendering Provider: All                                                                                                    | V                      | Claim        | s Status: All      | $\sim$           |              |               | NPI:         |                              |                   |
| Coverage Type: All                                                                                                    |                        |              |                    |                  |              |               |              |                              |                   |
|                                                                                                    |                        |              |                    |                  |              |               | Search       | Clear                        | Cancel            |
| Claim Details                                                                                                    |                        |              |                    |                  |              |               |              |                              |                   |
| General Information       Claim Number: 12345678901         Claim Status Category:       Claim Status Effective: 10/5/2016         Claim Header Status:Paid       Billed Amount(\$): 158.00         Rendering Provider Name:DUMBLEDORE, ALBUS       Check Number: EFT2578704         Rendering Provider NPI: 000000000       Service Date From: 10/05/2016         Check Paid Date: 10/17/2016       Patient Control Number: 111111111         Service Date To: 10/05/2016       Amount Paid(\$): 51.55 |                        |              |                    |                  |              |               |              |                              |                   |
| Claim Service From Service To Bey Code S                                                                                                    | Service Code Modifiers | Inite Bil    | led Amt Deductible | Co-Ins           | Paid Amt     | Co-Pay        | Line Status  | Status                       | Remit Message     |
| Line Date Date Nev Coue 3                                                                                                    |                        |              |                    | 0.00             |              | 0.00          | Effective    | Deid                         | Kennt Hessage     |
| 1 10/05/2016 10/05/2016                                                                                                    | 99203 00               | 1 1          | 158.00 0.00        | 0.00             | 51.55        | 0.00          | 10/5/2016    | Paid                         | 1 of 1 b bl       |
| 510Wilg 1-1011                                                                                                    | ] perpage              |              |                    |                  |              |               |              |                              |                   |
|                                                                                                    | Save As Template       | Appeal Claim | Void Claim         | Correct Clair    | m Viev       | v Diagnosi    | s Code       | Print Claim Summary          | Back              |

On the Claims Details page you can view the complete details of the claim as well as the following:

- Add Attachments (if it has Pending/In Process/In Adjudication status)
- Save the claim as a Template
- Void the claim
- Correct the claim (if it has Paid or Denied status)
- **TX Only** Appeal the claim (if it has Paid or Denied status)
- View Diagnosis Code
- Print Claim Summary
- Return to Claim Search Results